# ИНСТРУКЦИЯ за пререгистрация в новия сайт на ПОД "Топлина" АД в сила от 12.01.2022 г.

Ако вече сте били регистрирани като потребител в предишния сайт (преди 12.01.2022 г.) на дружеството е необходимо да преминете през тези стъпки и да обновите данните от профила си. Регистрацията е необходима да замени текущото потребителско име (вашето ЕГН) с ново и различно, измислено от Вас, като запази съществуващата парола.

# **СТЪПКА-1:**

Стартирайте стандартен уеб браузер, отворете https://www.pod-toplina.bg и изберете "ДИГИТАЛНИ УСЛУГИ" от менюто:

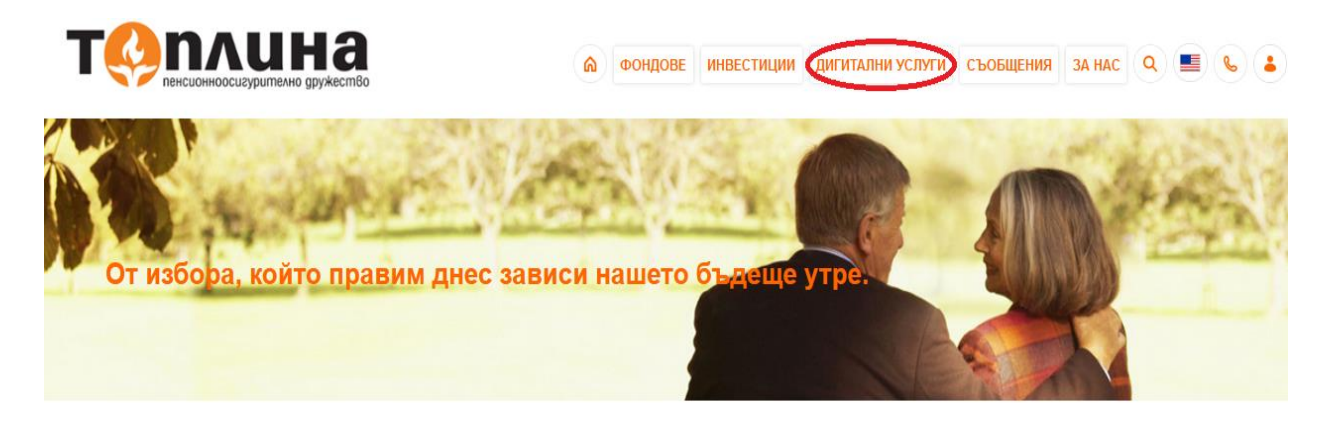

# <u>СТЪПКА-2:</u>

Щракнете върху "Вход" на указаното място в "Пререгистрация":

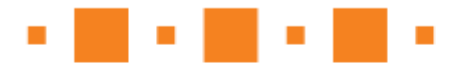

# Пререгистрация

Ако вече имате регистрация в предишния сайт на ПОД "Топлина", преминете през тази стъпка и обновете данните от профила си.

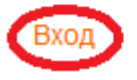

# <u>СТЪПКА-3:</u>

На този екран въведете съществуващите си входни данни за предишния сайт (за потребителско име въведете ЕГН, за парола – каквато ви е паролата за предишния сайт), и щракнете върху бутона "Sign in":

| ПОД Топлина - Управление на достъпите |
|---------------------------------------|
| Sign in to use available applications |
| Вход (пререгистрация)                 |
| 83                                    |
|                                       |
| Sign in                               |

#### <u>СТЪПКА-4:</u>

На този екран попълнете формата с личните си данни. Първоначално и трите Ви имена ще са изписани в полето "Фамилия" – разнесете ги по съответните полета.

| <b>e</b> | Update Profile<br>Password Self Service                                                                                                    | · |  |
|----------|----------------------------------------------------------------------------------------------------|---|--|
|          | Please update the following information:<br>First Name*<br>Мартина<br>Father's Name<br>Иванова<br>Last Name*<br>Борис Соссоб<br>Email Address*<br>bot<br>Bot<br>Bot<br>Bot<br>Bot<br>Bot<br>Bot<br>Bot<br>B | ] |  |

Ако желаете – можете да превключвате между английски и български език на интерфейса от иконката в долната част на страницата.

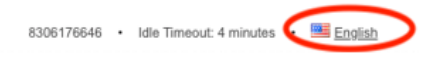

При превключване на езиците се появява ето такъв прозорец, където да изберете желания език:

| Locale Selection      | × |
|-----------------------|---|
| Bulgarian - Bulgarian |   |
| English - English     |   |

#### <u>СТЪПКА-5:</u>

На същия екран – въведете и желано от Вас потребителско име.

С оглед защитата на личните Ви данни препоръчваме да не въвеждате ЕГН-то си като потребителско име. При готовност - щракнете върху бутона за обновяване "Update":

| Update Profile<br>Password Self Service                                                                                                    | 8° <b></b>            |
|----------------------------------------------------------------------------------------------------|-----------------------|
| Please update the following information:<br>Your profile is ready to be updated. Continue when ready.<br>Име*<br>Борислав<br>Бащино име<br>Иванов<br>Фамилия*<br>Костов<br>Имейл адрес*<br>bikostov123@gmail.com<br>ЕГН<br>0 83<br>Потребителско име*<br>bikostov123 | 1<br>2<br>3<br>4<br>5 |

# <u>СТЪПКА-6:</u>

На този екран имате възможност да прегледате въведените данни, преди да завършите процеса по пререгистрация. При готовност щракнете върху бутона за потвърждение "Confirm". При нужда от корекция изберете "Go Back".

| Confirm Profile Data<br>Password Self Service |                                  |
|-----------------------------------------------|----------------------------------|
| Please review the following informatic        | on you have entered and confirm. |
| Име                                           | Борислав                         |
| Бащино име                                    | Иванов                           |
| Фамилия                                       | Костов                           |
| Имейл адрес                                   | bikostov123@gmail.com            |
| ЕГН                                           | 80                               |
| Потребителско име                             | bikostov123                      |
| Confirm Co Back                               |                                  |

# <u>СТЪПКА-7:</u>

При успешно завършване на процеса, ще видите следния екран. Щракнете върху бутона за продължаване "Continue":

| <b>Q</b> | Success<br>Password Self Service                     | • |
|----------|------------------------------------------------------|---|
|          | Your user information has been successfully updated. |   |

# <u>СТЪПКА-8:</u>

Ще се озовете на екран за край на процеса, моля затворете уеб браузера си:

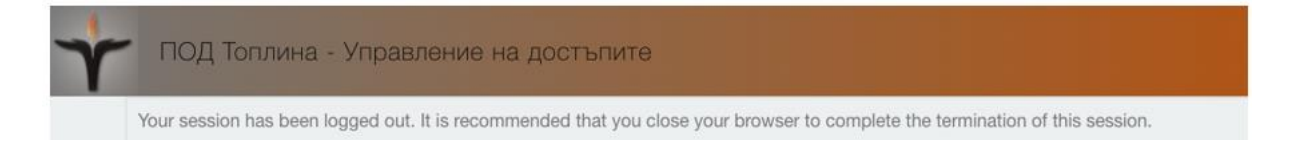

# <u>СТЪПКА-9:</u>

След като отворите наново уеб браузера си, вече ще можете да достъпвате определени страници от новия сайт на дружеството, за които се изисква удостоверяване – напр. "Проверка на партида". За вход използвайте новозададеното си (от предишните стъпки) потребителско име:

| Y        | ПОД Топлина - Управление на достъпите            |
|----------|--------------------------------------------------|
| $\equiv$ | Sign in to use available applications            |
|          | Вход с потребителско име и парола<br>bikostov123 |
|          | Sign In                                          |